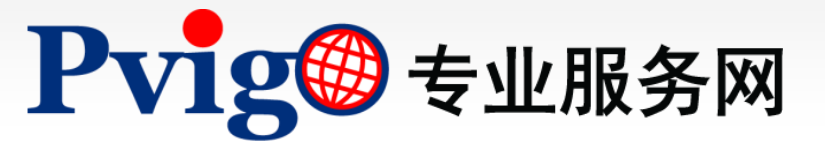

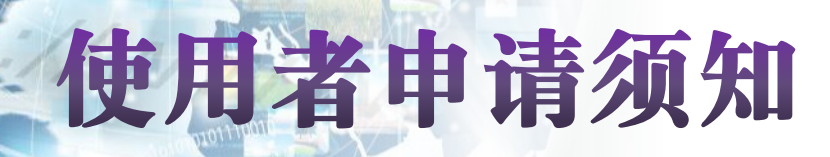

操作手册

**NAiP**北美智权

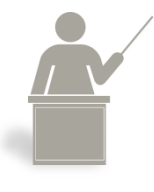

本手册将向您说明如何成为PVIGO专业服务网使用者。

◎北美智权股份有限公司版权所有

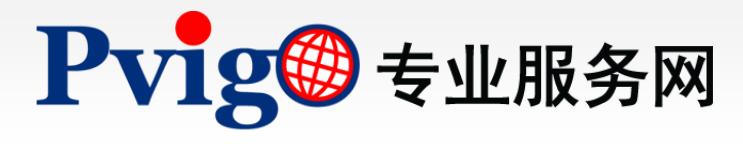

【使用者申请须知】

目 쿬

- 1. 进入申请页面
- 2. 同意使用者服务条款

## 3. 填写会员资料

- 3.1 基本资料
- 3.2 登录信息
- 3.3 订阅线上服务
- 3.4 留言
- 4. 送出申请资料

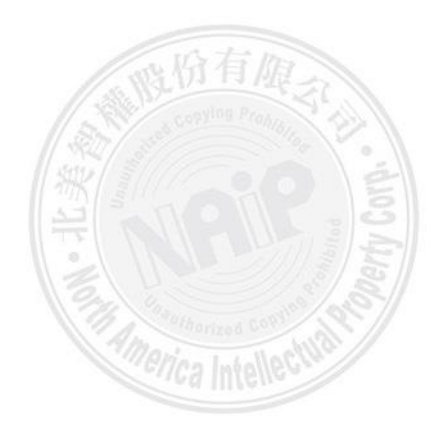

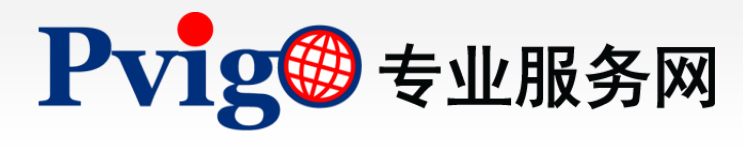

进入申请页面

1

| NAP 北美智權股份有限公司<br>主天帝自守时间的多相所                                                                                                    |                                                                                                    |                                                                                                   | ● 繁體中文 ~                                                                    |
|----------------------------------------------------------------------------------------------------|----------------------------------------------------------------------------------------------------|---------------------------------------------------------------------------------------------------|-----------------------------------------------------------------------------|
| Pvig@ 專業服務網                                                                                                    | 集團官網                                                                                                    | 專業服務 關於公司 知識管                                                                                     | 理聯絡我們會員登入                                                                   |
|                                                                                                    | 専利年費服務<br>安全控管 専業代線                                                                                                    | B<br>服務說                                                                                          | 调網路下單                                                                       |
| 專       提供各       語永       ● 繁中 ○ 简中         提供各       ● 繁中 ○ 简中       使用者帳號         空碼 ?       ●         驗證圖碼       ● <b>確認</b> | <ul> <li>● 直交登入</li> <li>● 通交登入</li> <li>● 通知書註冊</li> <li>○ English</li> <li>○ English</li> <li>○ 正公正</li> <li>○ 正公正</li> <li>○ 正</li> <li>○ 正</li> <li>○ 正</li> <li>○ 正</li> <li>○ 正</li></ul> | 安全<br>?<br>?<br>?<br>?<br>?<br>?<br>?<br>?<br>?<br>?<br>?<br>?<br>?<br>?<br>?<br>?<br>?<br>?<br>? | 全球商標監視服務 定期提供近似商標監視報 、 い及建議室巨後3 の 項 経 、 の 、 の 、 の 、 の 、 、 の 、 、 、 、 、 、 、 、 |

成为PVIGO专业服务网使用者,即可使用网站提供之会员专属服务,以下将为您说明成为 PVIGO专业服务网使用者的方式。

1. 请于PVIGO专业服务网页首,点选「会员登录」,进入会员登录页面。

2. 点选会员登录页面上的「使用者注册」连结,即可开始申请。

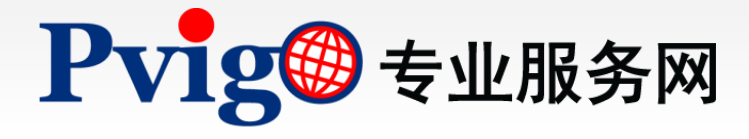

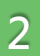

# 同意使用者服务条款

|   | 使 | 用者註冊                                                                                                    | H           |
|---|---|----------------------------------------------------------------------------------------------------|-------------|
| 3 | X | 使用者服務條款                                                                                                    |             |
|   |   | 北美 PVIGO 專業服務網網站服務條款                                                                                                    | 1           |
|   |   | 北美智權股份有限公司(以下簡稱「本公司」)係依據本服務條款(以下簡稱「本條款」)為正式加入《PVIGO專業服務網》<br>(以下簡稱「本網站」)之PVIGO使用者(以下簡稱「使用者」)提供服務 。                                                                                                    |             |
|   |   | 一、定義                                                                                                    |             |
|   |   | <ol> <li>使用者定義:         <ul> <li>(a)每個使用者均擁有獨立之帳號,請妥善管理個人帳號與密碼。</li> <li>(b)使用者可操作本網站提供的各種功能,例如查詢、瀏覽、下載本網站提供的特定資料。</li> <li>(c)使用者與本網站之權利義務,將依本條款定之,使用者同意遵守與本網站本條款之約定。</li> </ul> </li> <li>2. 機密資訊:本網站所稱之機密資訊係指由本公司因委託事項而取得或知悉,經標示或註明為機密限閱或其他同義字之一切</li> </ol> | ŧ           |
| 4 |   | ● ☑ 我已經仔細閱讀上列條款,並同意遵守其規定事項<br>● 該證圖碼 5JHB                                                                                                    | <u>7160</u> |

- 接着,请您详细阅读使用者服务条款。透过「 <u>麦善列印</u>」功能,可列印或储存服务 条款内容。
- 4. 阅读完毕后,请勾选「我已经仔细阅读上列说明,并愿意遵守」;
- 5. 输入验证码(无分大小写)·若无法清楚辩识验证码·点选「<u>重新產生</u>」可以获取一 组新的验证码。;
- 6. 点选「下一步」。

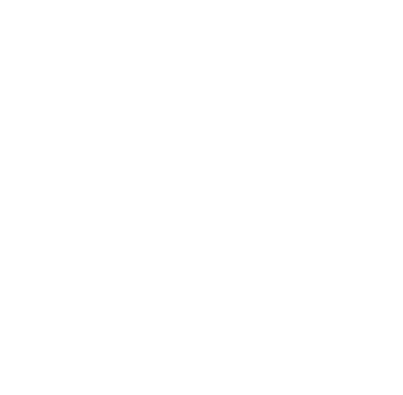

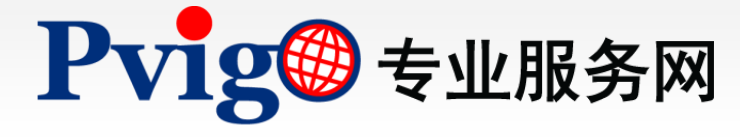

3 填写会员资料 Η 使用者註冊 (標示・者為必填欄位) 基本資料 \*名 \*姓 名(英文) 姓(英文) 性別 ◉男○女○無須指定 國籍 身份證字號後五碼 \* 電子郵件 (請輸入正確的EMAIL, 系統會寄發確認信,並方便日後活動連絡) \*服務需求 🗹 專利服務 💫 ●以「企業/法人」身份申請專利服務 ○以「自然人」身份申請專利服務 服務機構聯絡資料 服務機構名稱 服務機構統編 個人聯絡資料一 \* 請至少輸入一項聯絡電話 電話號碼 ΓQ 分機號碼 行動電話 [Q 登入資訊 \* 使用者帳號 \*密碼 🕐 \* 確認密碼 \*第二重密碼 🕐 \*確認第二重密碼 訂閱線上服務 留言 □ 訂閱北美智權報 收件者 訂閱北美智權報 CXMX 重新產生 \*驗證圖碼 下一步 清除

进入使用者资料登录页面,请依序填入各项资讯,栏位前标示「\*」者为必填栏位。

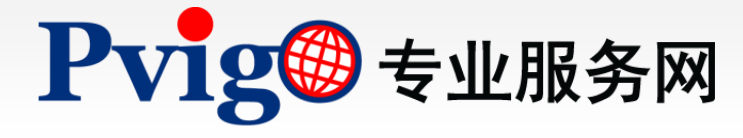

# 3.1

基本资料

| 使用者註冊                         | Н                    |
|-------------------------------|----------------------|
|                               | (標示 * 者為必填欄位)        |
| 基本資料                          |                      |
| *姓王                           | *名 小明                |
| 姓(英文) Wang                    | 名(英文) Hsiao-Ming     |
| 性別 ●男 ○女 ○無須指定                |                      |
| 國籍 TW 中華民國 (Taiwan, R.        | o.c. 🖸 🕼             |
| 身份證字號後五碼 12345                |                      |
| * 電子郵件 HsiaoMingWang@gmail.c  | com                  |
| (請輸入正確的EMAIL,系統會書             | 3發確認信,並方便日後活動連絡)     |
| *服務需求                         |                      |
| ◎ 以 正未/法八〕身份。<br>○ 以「自然人」身份申詞 | 12月寺110歳3分<br>15事利服務 |
|                               | * 昭務奉世 2 東利昭教会       |
| 服務機構聯絡資料                      | 加加市水 型 專利服務          |
| 服務機構名稱 00科技股份有限公司             | ◎ 以「企業/法人」身份申請專利服務   |
| 服務機構統編 12345678               | ◎ 以「自然人」身份申請專利服務 🔨   |
|                               | 9                    |
| 個人聯絡資料                        |                      |
| *請至少輸入一項聯絡電話                  |                      |
| 窗話號碼 886 「O 02-1234           | 15678 分機能碼 888       |
|                               |                      |
| 行動電話                          |                      |
|                               |                      |

首先为「基本资料」,请逐项输入您的个人资讯,包含中/英文姓名、性别、国籍、身份 证字号后五码、电子邮件及服务需求。

其中,「服务需求」为您在PVIGO所欲申请的服务项目。当勾选『专利服务』时,您必须 选择是以何种身份进行申请:

- 若您代表企业 / 法人申请 · 请选择「 ◎以「企業/法人」身份申請專利服務 」 · 并请留下 「企业 / 法人联络资料」 · 包括服务机构的名称与统一编号。
- 2. 若您是以个人身份申请,则请选择「 💿 以「自然人」身份申請專利服務 」的选项。
- ※ 提醒您:您可点选「??」了解该项服务内容。

最后是「个人联络资料」,请留下您的联络电话。请使用「 **1** 」选择国际电话码,并依 循范例输入电话号码与移动电话号码。

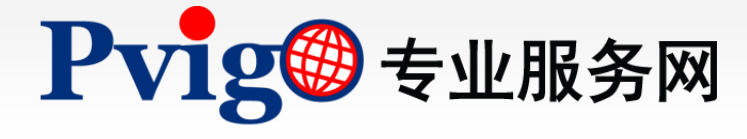

3.2 登录信息

#### 申请「专利服务」

| 登入資訊               |                |
|--------------------|----------------|
| *使用者               | i幌號 HsaioMing  |
| *                  | 密碼 ●●●●●●●●●   |
| * 確認               | 2227           |
| <mark>*</mark> 第二重 | 空碼 ●●●●●●●●    |
| *確認第二重             | 空碼 ●●●●●●●●    |
|                    | 第二重密碼 必須為8位的數字 |
|                    |                |

### 未申请「专利服务」

| 登入資訊    |                  |
|---------|------------------|
| * 使用者帳號 | HsaioMing        |
| * 密碼    | •••••            |
| * 確認密碼  |                  |
| *密碼提示   | 您最喜愛的食物 💙 答案 咖喱飯 |

#### 「登录信息」的输入栏位将依您是否申请「专利服务」而有所不同:

| 专利服务 | 使用者帐号        | 第一重密码        | 第二重密码        | 密码提示         |
|------|--------------|--------------|--------------|--------------|
| 申请   | $\checkmark$ | $\checkmark$ | $\checkmark$ | ×            |
| 未申请  | $\checkmark$ | $\checkmark$ | ×            | $\checkmark$ |

请您于栏位输入您所设计的帐号与密码;未申请「专利服务」时·须设定「密码提示」 无须输入第二重密码。

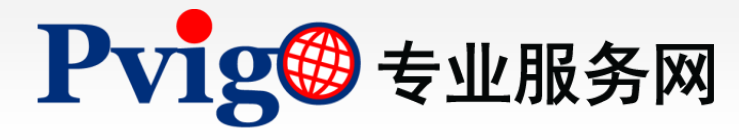

3.3 订阅线上服务

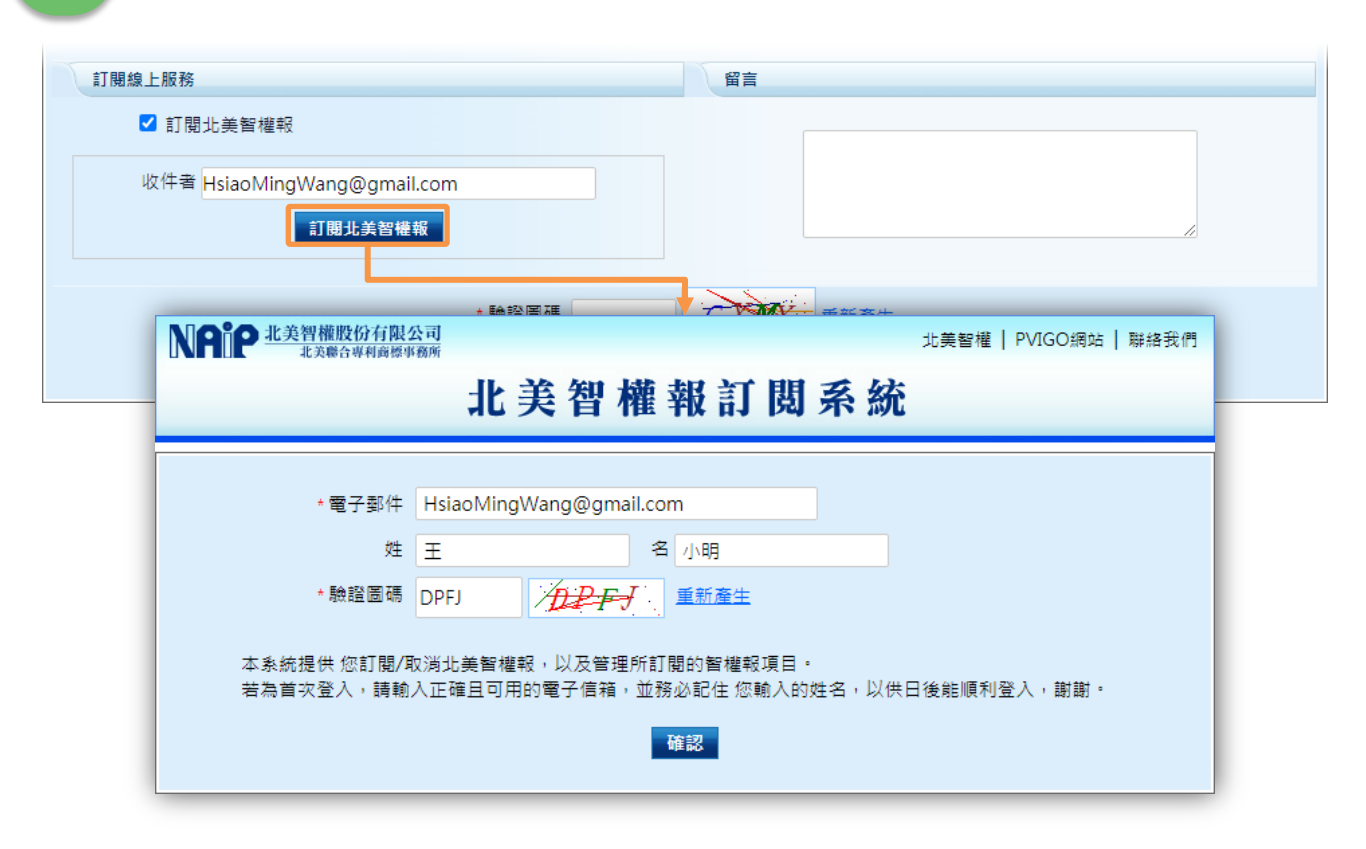

若您欲订阅北美智权报·可由「订阅线上服务」中勾选「订阅北美智权报」·系统会自动带入您于「基本资料」所填写的电子邮件信箱·或可重新输入其他的电子邮件信箱。

输入完毕后请按下「<mark>訂閱北美智權報</mark>」,输入姓名与验证图码后按下「**確認**」送出,即 进行北美智权报的订阅。

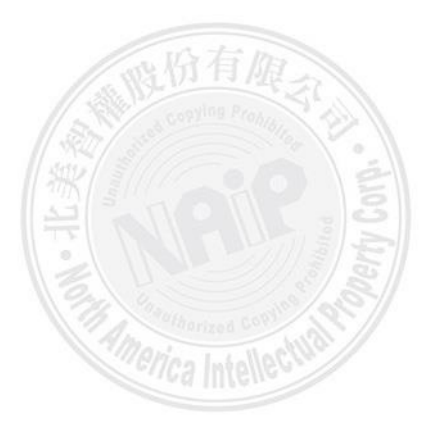

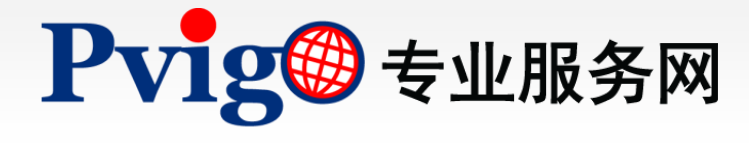

3.4

留言

【使用者申请须知】

| 訂閱線上服務                                 | 留言 |  |
|----------------------------------------|----|--|
| ☑ 訂閱北美智權報                              |    |  |
| 收件者 HsiaoMingWang@gmail.com<br>訂閱北美智權報 |    |  |
|                                        |    |  |
| * 驗證圖碼<br>下一步<br>清除                    |    |  |

最后是「留言」,若您有其他事项或疑问,则可于「留言」栏位反映。

| * 使用者帳號   | HsiaoMing      |   |
|-----------|----------------|---|
| *密碼       | •••••          | 0 |
| * 確認密碼    | •••••          | 8 |
| ★第二重密碼    | •••••          | < |
| * 確認第二重密碼 | •••••          | 8 |
|           | 第二重密碼 必須為8位的數字 |   |

请注意,在填写基本资料的同时,系统会自动进行侦测,如有漏填必填栏位或输入格式错误,栏位右方将出现「<br/>
③」图示。请将滑鼠指向该图示,查阅错误讯息并进行修改。

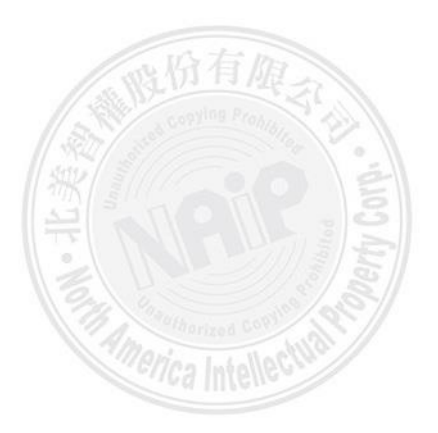

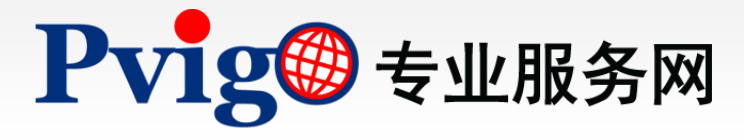

4

送出申请资料(1/2)

| 訂閱線上服務                      | 留言      |
|-----------------------------|---------|
| ☑ 訂閱北美智權報                   |         |
| 收件者 HsiaoMingWang@gmail.com |         |
| 訂閱北美智權報                     |         |
|                             |         |
| * 驗證圖碼                      |         |
|                             | 下一步  清除 |

填写完毕后·请输入验证图码·按下「<u>下一步</u>」即可送出申请表单;若要清除所有已填入的栏位资讯·请点选「<u>清除</u>」按钮。

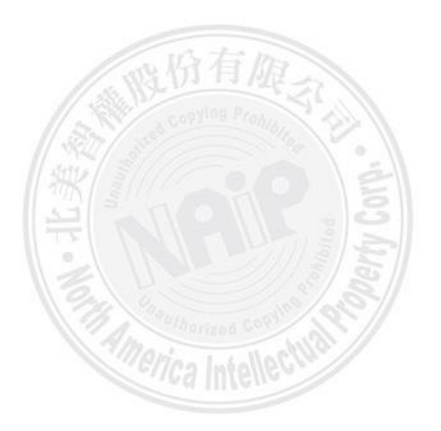

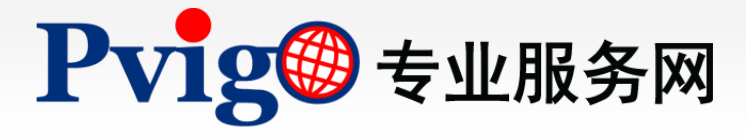

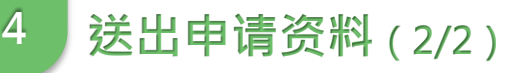

\*服務需求 ■ 專利服務
 ● 以「企業/法人」身份申請專利服務
 ● 以「自然人」身份申請專利服務

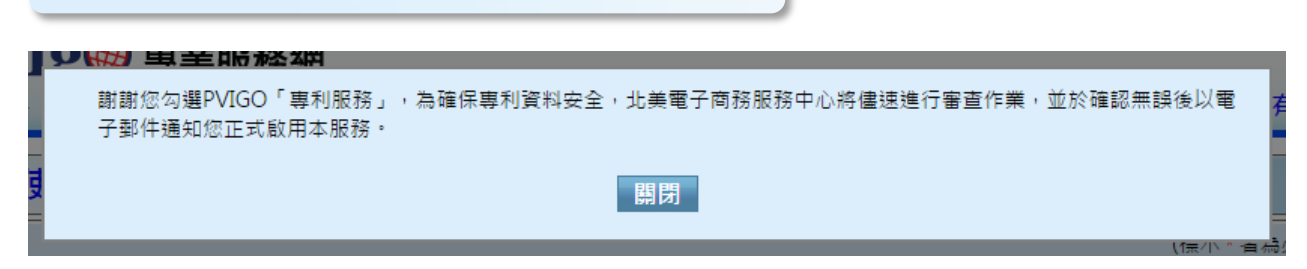

若「服务需求」有勾选『专利服务』时·当申请资料送出后·页面将出现申请成功的提示 讯息·本公司将有专人与您联系并处理您的申请资料。

当申请资料核可后·您将会收到商务会员纸本密码函或资料核可通知电子邮件·届时请您 依照信函中的指示完成首次登录。

※ 附注:请参阅「 商务会员首次登录【管理者】」与「使用者首次登录」操作手册。

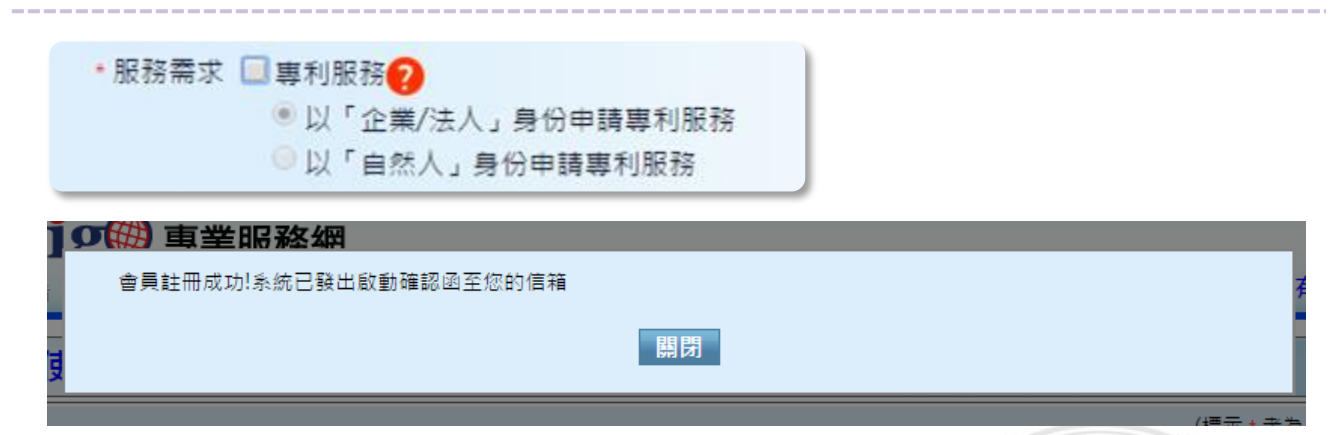

若您未申请任何「服务需求」时·资料送出成功后·则会出现「会员注册成功!系统已发 出启动确认函至您的信箱」之提示讯息。请至您的电子信箱中·收取帐号启用通知函并进 行帐号启动。

※ 附注:帐号启动方式请参阅「使用者首次登录」操作手册。

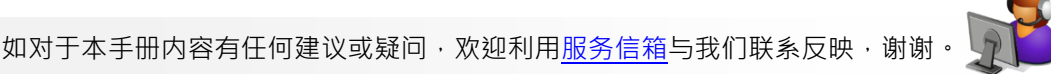